## Ankara Üniversitesi Tıp Fakültesi Microsoft İşletim Sistemi İçin VPN Kurulum Kitapçığı

- Dikkat! Global Protect yazılımı Microsoft tarafından desteği sonlandırılan windows 7, 8 ve 8.1 işletim sisteminde çalışmamaktadır.
- <u>https://guvenlik.ankara.edu.tr/</u> adresine İnternet tarayıcı (Firefox, Opera, Chrome vb) ile girerek Yazılım Kurulumu linkine tıklayınız. Menüdeki Tıp Fakültesi SSL-VPN butonuna tıklayınız.

|                                | Tûmü                        | KMS       | Windows Update (WSUS) |           | SSL VPN         | Tıp Fakültesi SSL VPN |                 | e-BEYAS |  |
|--------------------------------|-----------------------------|-----------|-----------------------|-----------|-----------------|-----------------------|-----------------|---------|--|
|                                |                             |           |                       |           |                 |                       |                 |         |  |
| VPN Yazılımı (ClobalProtect)   |                             |           |                       | Yardım Do | Yardım Dokümanı |                       | Kurulum Dosyası |         |  |
| GlobalProtect (Windows 32-Bit) |                             |           |                       |           | Pdf             |                       |                 | 🛛 Indir |  |
| GlobalProtect (Windows 64-Bit) |                             |           |                       |           | Pdf             |                       |                 | 🛛 Indir |  |
| Glo                            | GlobalProtect (Apple MacOS) |           |                       |           | Pdf             |                       |                 | 🛛 Indir |  |
| Glo                            | GlobalProtect (Apple IOS)   |           |                       |           | Pdf             |                       |                 |         |  |
| GlobalProtect (Android)        |                             |           |                       |           | Pdf             |                       |                 |         |  |
| Glo                            | balProtect                  | for Linux | (.deb)                |           | Pdf             |                       |                 | 🛛 Indir |  |

- Bilgisayarınızın işletim sistemi ve sürümüne uygun dosyayı indiriniz ve çift tıklayarak kurulumu başlatınız.
- Açılan ekranda Next ile devam ediniz.

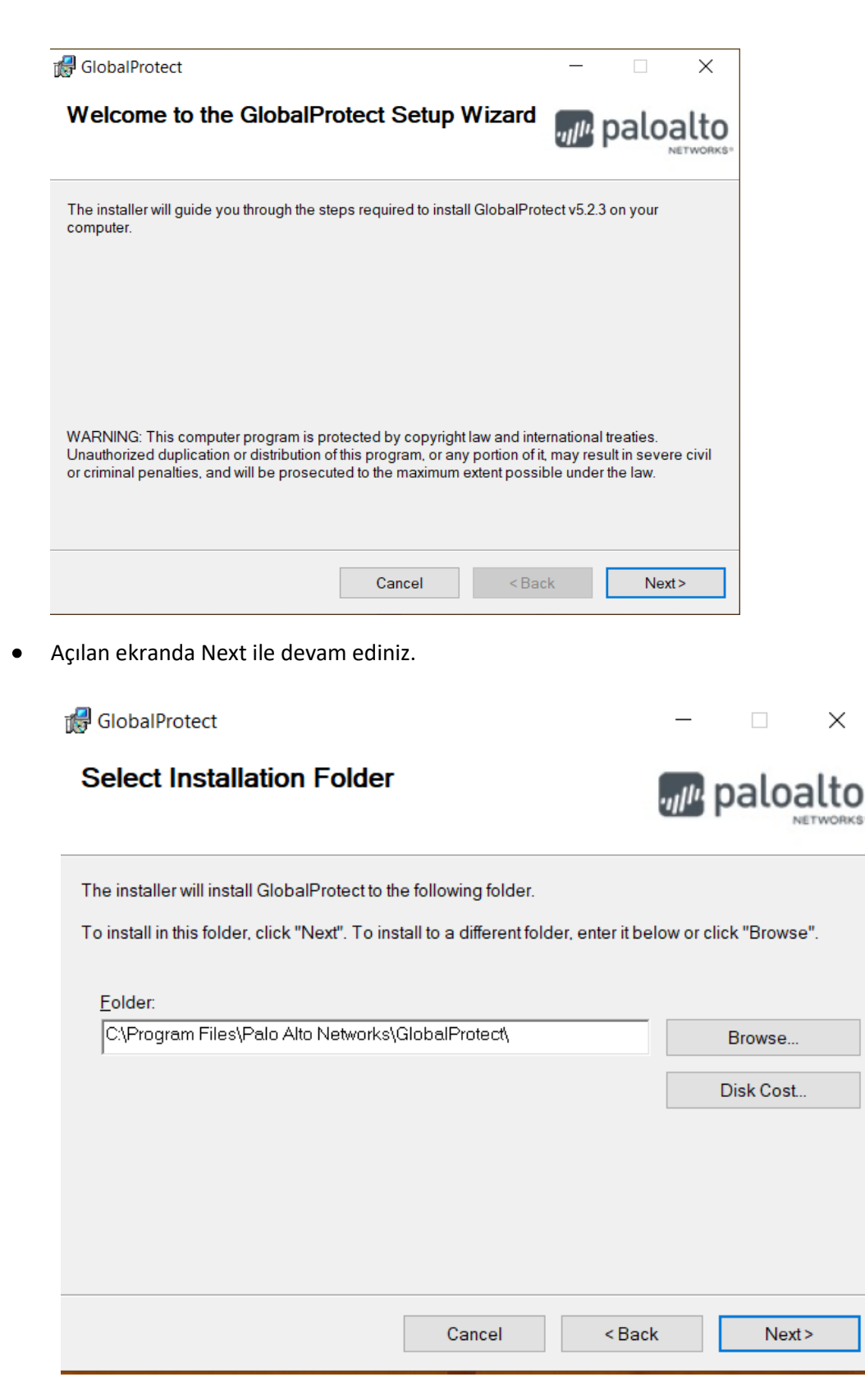

• Açılan ekranda Next ile devam ediniz.

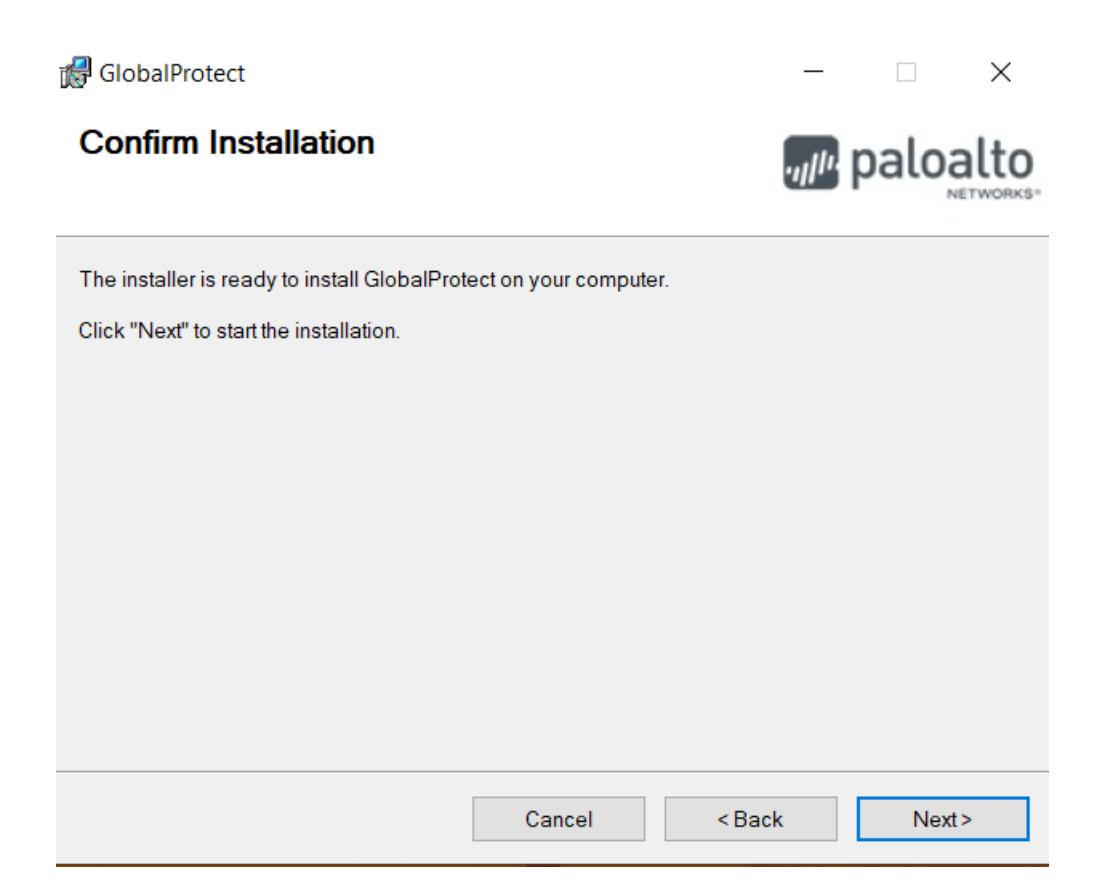

• Açılan son ekranda Close ile kurulumu tamamlayınız.

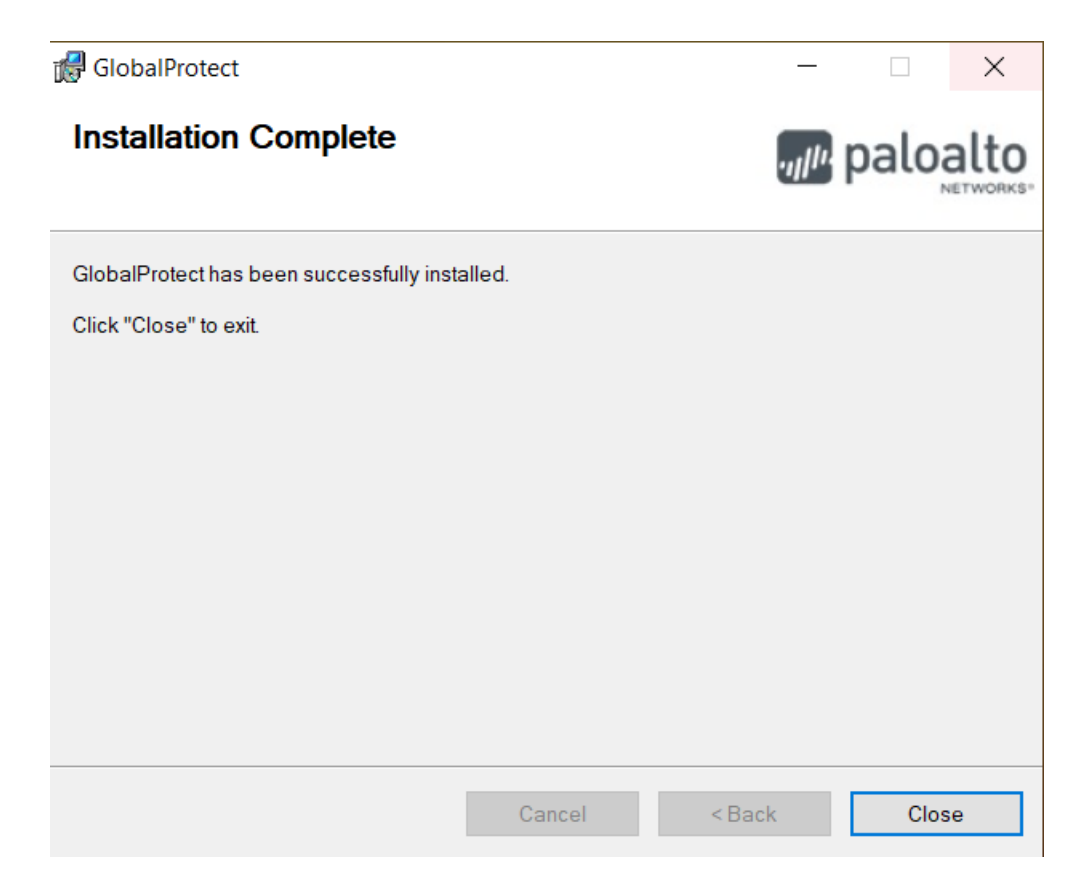

- Program yüklendikten sonra Masaüstüne gelen GlobalProtect ikonuna çift tıklayınız.
- Portal address kismina <u>vpn.medicine.ankara.edu.tr</u> yazınız.
- Connect'e tıklayınız.

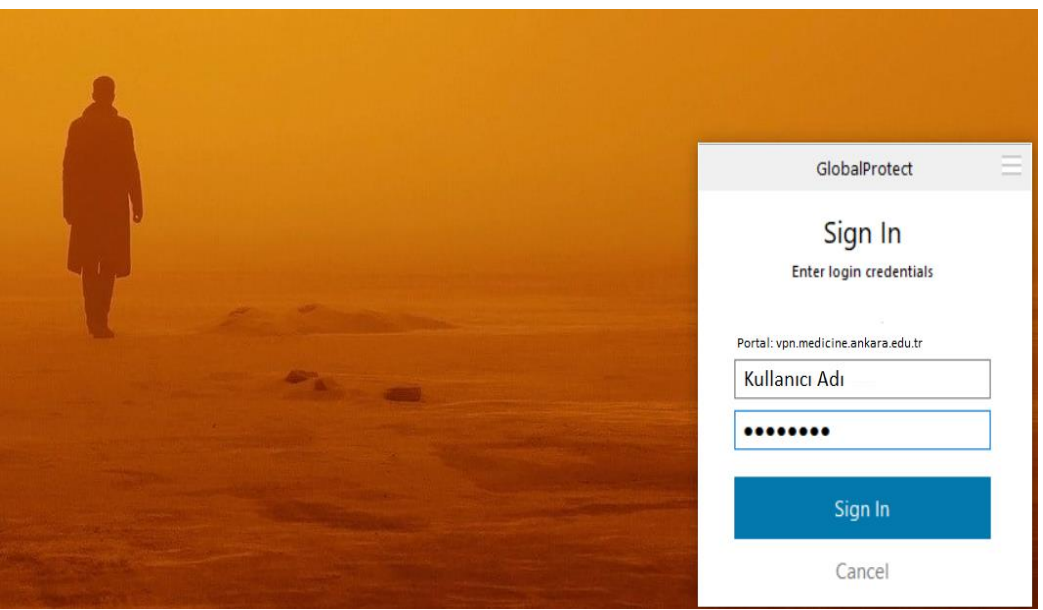

- Üstteki kutucuğa Kullanıcı adınızı
- Alttaki kutucuğa size e-posta ile gönderilen şifrenizi yazınız.
- Sign In'e tıklayınız.
- Connected yazısını gördüğünüzde bağlantınız gerçekleşmiştir.

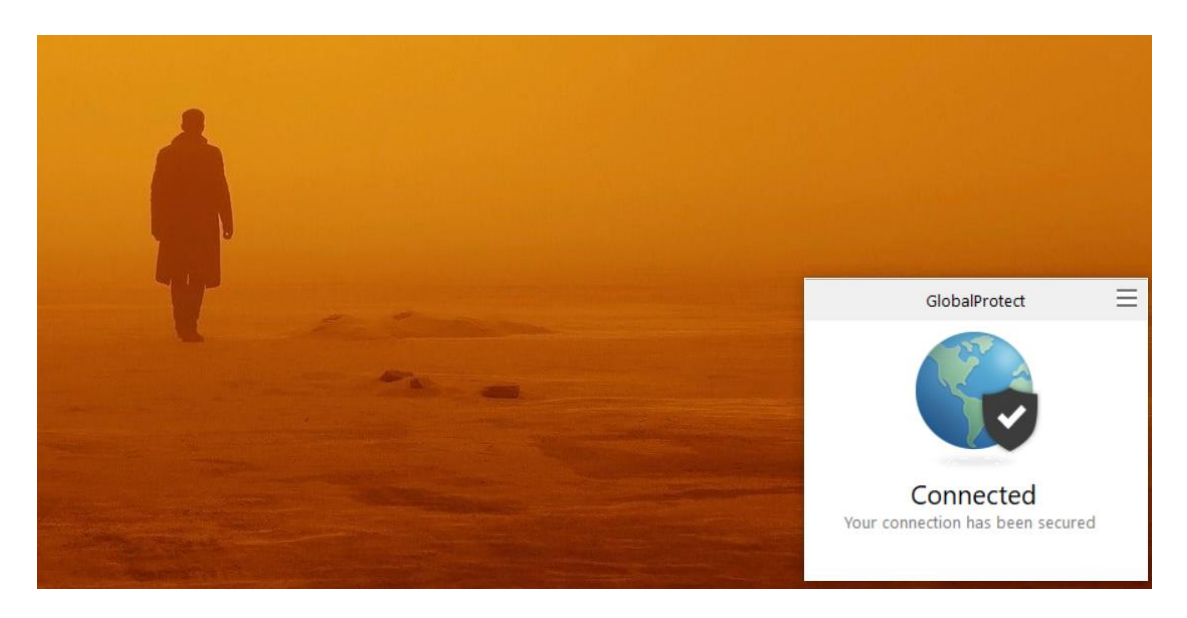

• Vpn bağlantısını sonlandırmak istediğinizde GlobalProtect ekranının sağ üst köşesindeki 3 çizgi simgesine tıklayarak Disable'ı seçiniz.

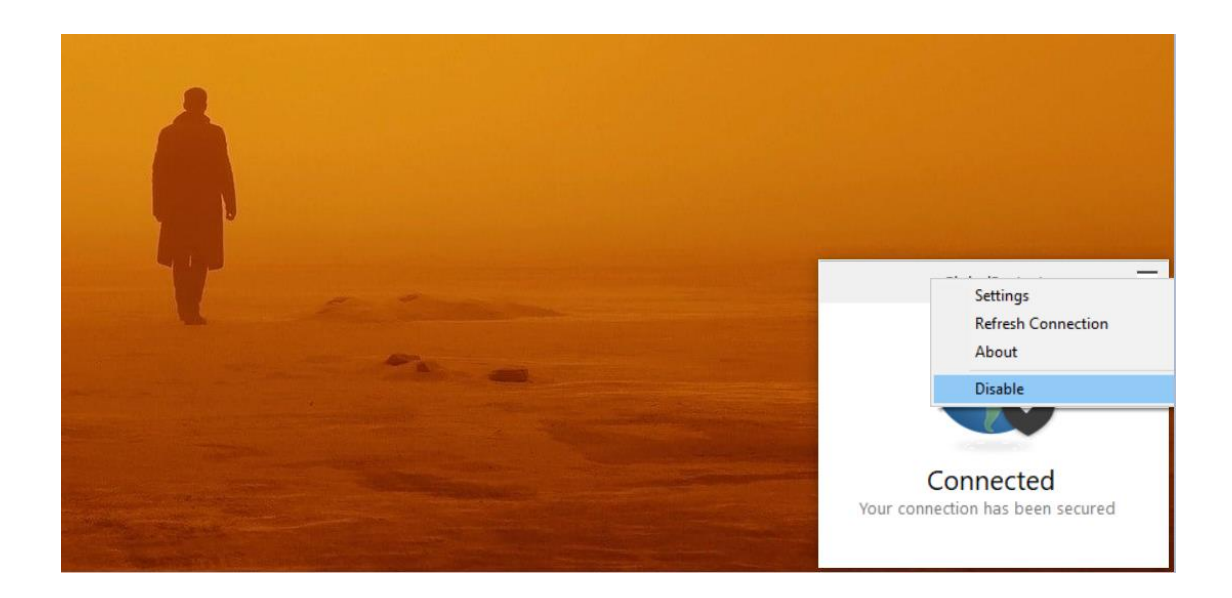

• Sorularınız için <u>bim@medicine.ankara.edu.tr</u> adresine e-posta ile ulaşabilirsiniz.